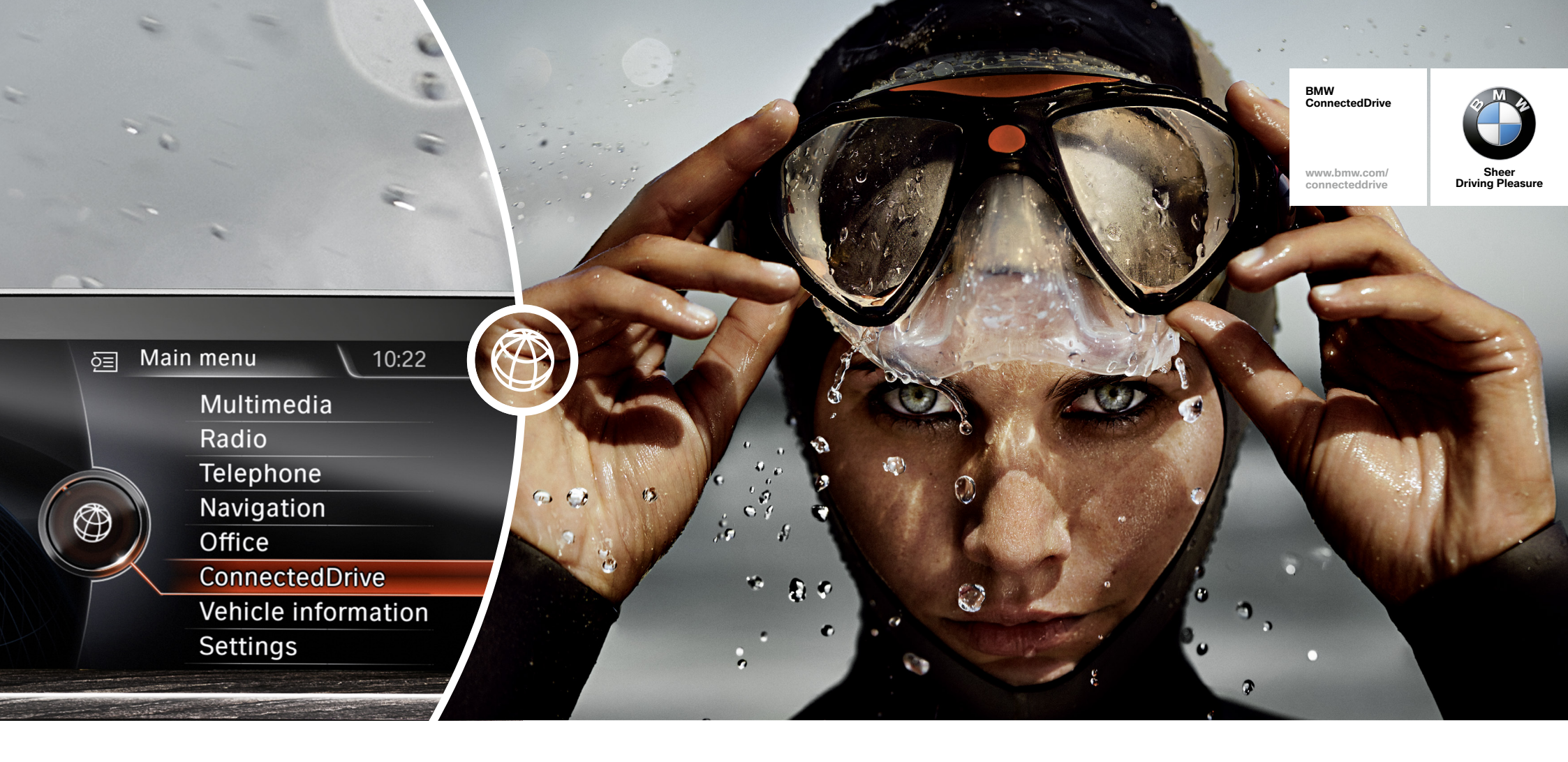

# SO CONNECTED, YOU'RE FREE.

HOW-TO GUIDE: CONNECTED DRIVE SERVICES - BMW ROUTES.

BMW ConnectedDrive So connected, you're free.

# **CONNECTED DRIVE SERVICES.**

#### What do the Connected Drive Services have to offer?

The option ConnectedDrive Services is the basis of all intelligent services of BMW ConnectedDrive which provide you with several information and entertainment services on your journey, such as News, Online Search or an email connection. Vehicle and smartphone are also connected using BMW Apps such as the BMW Connected App and other third-party apps. The ConnectedDrive Services thus give you the freedom to be connected with everything that is important to you. Immerse yourself in the diverse world of BMW ConnectedDrive.

### What does the option ConnectedDrive Services include?

- A SIM card which is permanently installed in your vehicle
  - The ability to book and use all internet-based services of BMW ConnectedDrive

### – BMW Online

- News
- Weather
- Online search
- Office functions
- Vehicle applications
- BMW Routes
- BMW Apps
  - Use of BMW's own apps
  - Use of 'BMW Apps ready' applications (e.g. AUPEO!, Deezer and many more)

### **Requirements for use:**

- Ordering of option ConnectedDrive Services (6AK)

# **CONNECTED DRIVE SERVICES – BMW ROUTES.**

### What does BMW Routes have to offer you?

BMW Routes is a part of the option ConnectedDrive Services and provides an extensive selection of researched and editorially prepared routes in many European countries, providing information on landscape, cultural and culinary highlights. The routes can be accessed directly within the navigation bar under 'Saved journeys' or from BMW Online in the application 'Routes'. Routes with several stops can also be created individually on the Internet portal under bmw-routes.com. Your own individual routes can also be personalised by uploading pictures or by entering descriptions.

### Requirements for use:

- Ordering of option ConnectedDrive Services (6AK)

## TRANSFERRING BMW ROUTES.

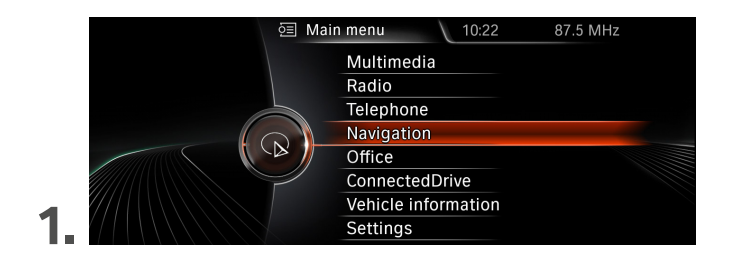

 Navigation
 12:00

 Destination input
 Import trips

 Address book
 BMW Routes

 Recent destinations
 My trips

 Points of interest
 Map

 ✓ Saved trips
 Last trip

 Route details
 V

Select 'Navigation' in the main menu.

In the map view press the iDrive Controller to the left twice and select 'Saved trips'.

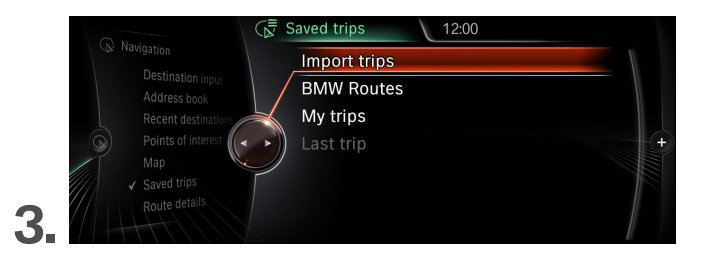

Navigation
 Destination input
 Address book
 Recent destination
 Map
 Saved trips
 Route details

Select 'Import trips'.

Confirm 'BMW Online'.

# TRANSFERRING BMW ROUTES.

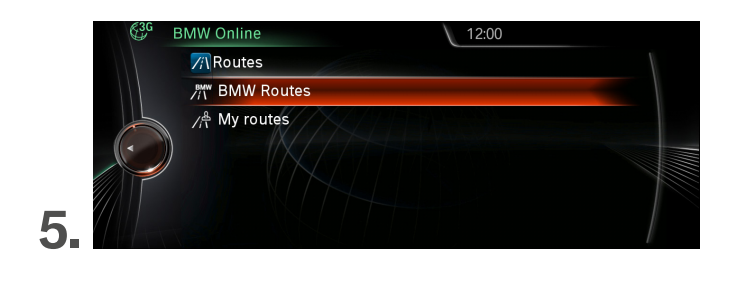

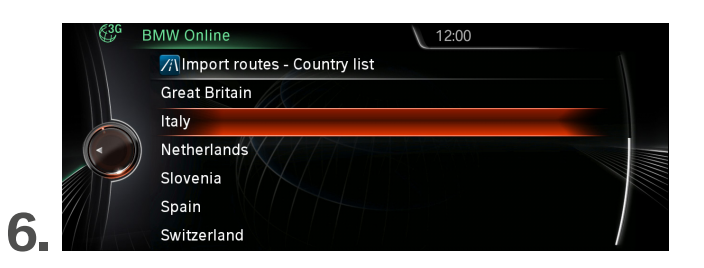

'BMW Routes' can now be selected.

Here you will find routes through different countries that you can import into your vehicle.

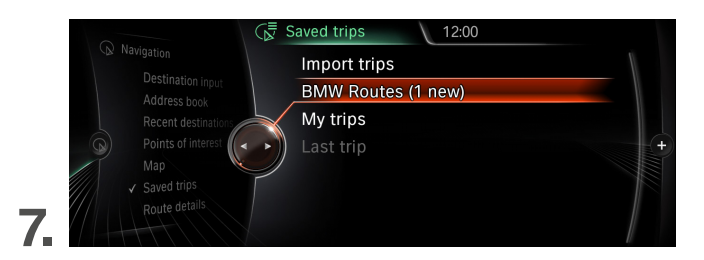

The routes you imported can then be accessed from 'BMW Routes'.

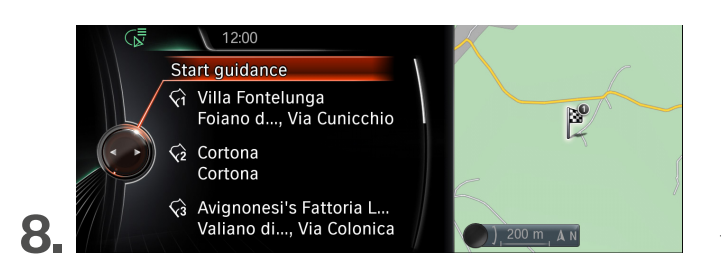

The route is started with 'Start guidance'.

# TRANSFER USING BMW ONLINE.

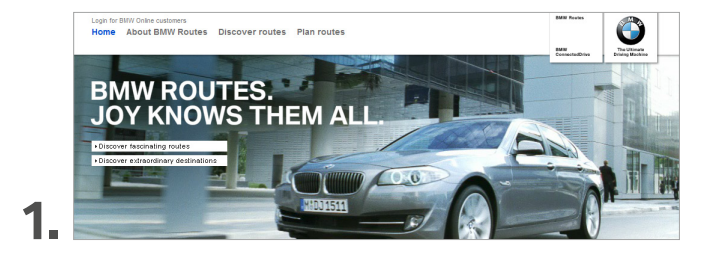

Plan the route you wish using the BMW route portal on the Internet. www.bmw-routes.com

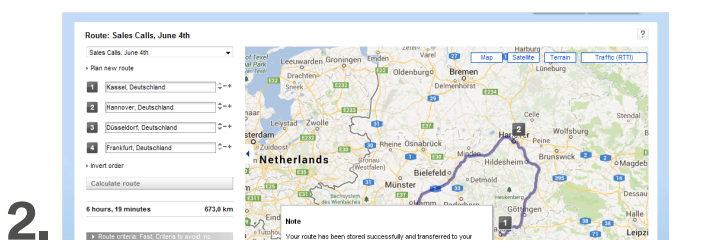

Select 'Save and transfer to vehicle' and log in using your username and password to send the route to the vehicle.

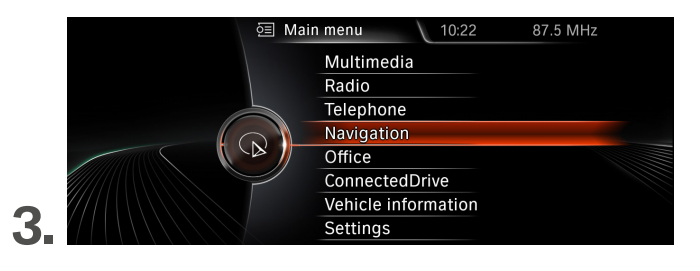

Now select 'Navigation' in your vehicle's main menu.

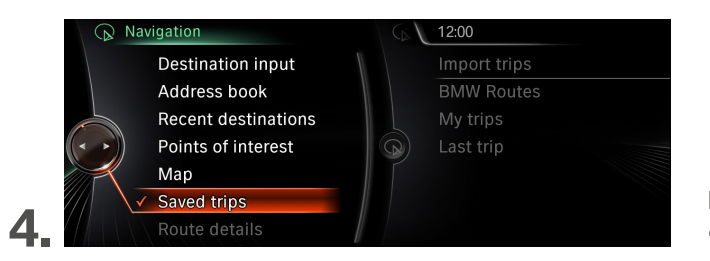

In the map view press the iDrive Controller to the left twice and select 'Saved trips'.

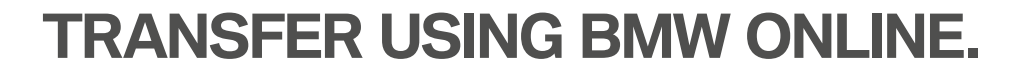

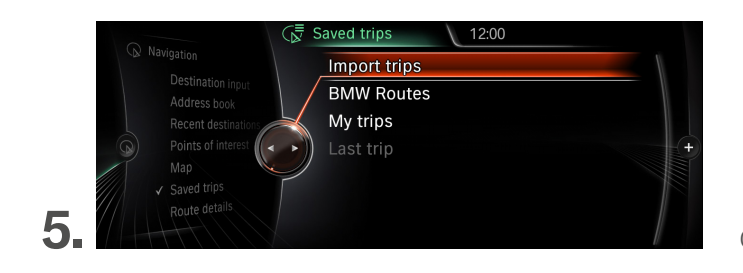

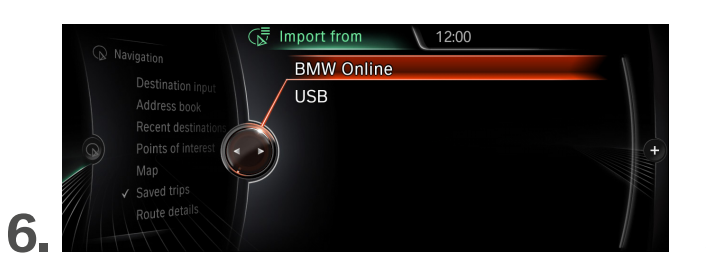

Confirm 'Import trips'.

Select 'BMW Online'.

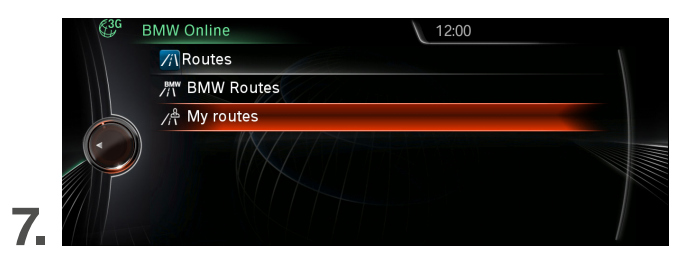

The journeys you created in the route portal can be accessed from 'My routes'.

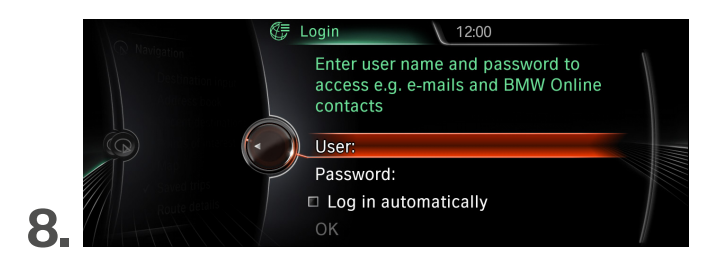

Enter your username and password to gain access.

# TRANSFER USING BMW ONLINE.

12:00 BMW Online Transfer routes - My routes Sales Calls, June 4th Sales Calls, May 28th Berlin Fashion Week BMW International Open 9. Select and import route. 12:00 Saved trips Import trips **BMW Routes** My trips (1 new) Last trip 10 The route can be accessed from 'My trips'. Trip Sales Calls, June 4th Friedrich-Ebert-Strasse Start guidance √1 Kassel, Deutschland Kassel, Deutschland 0 √₂ Hannover, Deutschland Imshäher AL Hannover, Deutschland √3 Düsseldorf, Deutschlan... Düsseldorf, Deutschlan... ) 200 m A N The route is started with 'Start guidance'.

# TRANSFER USING USB STICK.

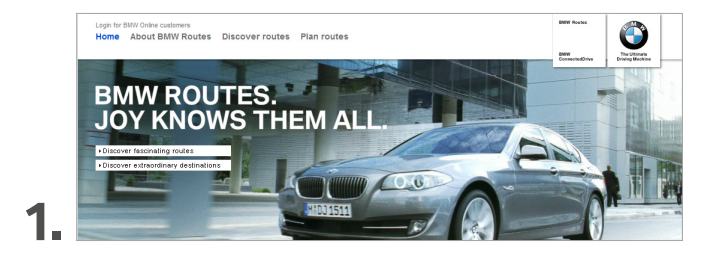

Plan the route you wish using the BMW route portal on the Internet. www.bmw-routes.com

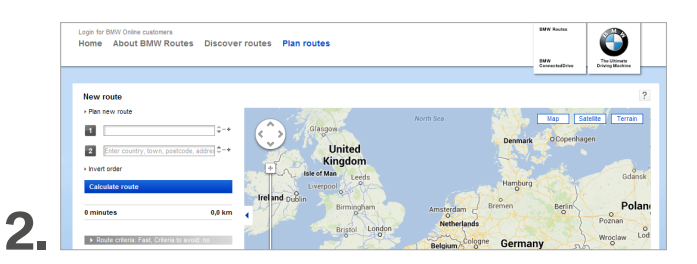

Save your route to a USB stick by selecting 'Save to USB stick'.

### **3.** Connect the USB stick to your BMW.

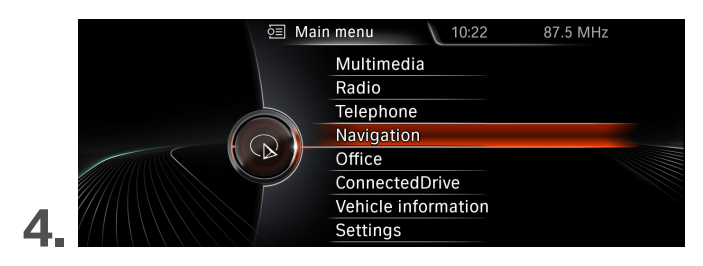

Then select 'Navigation' in the main menu.

# TRANSFER USING USB STICK.

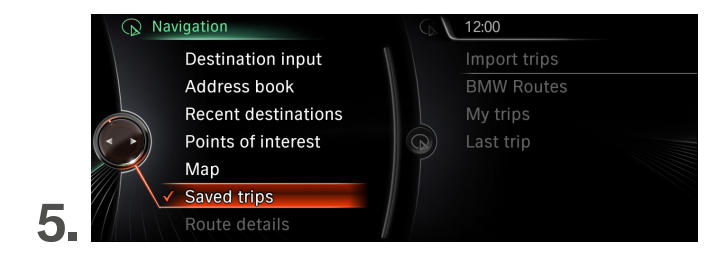

In the map view press the iDrive Controller to the left twice and select 'Saved trips'.

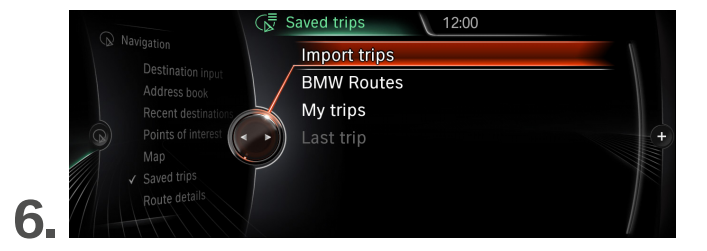

Confirm 'Import trips'.

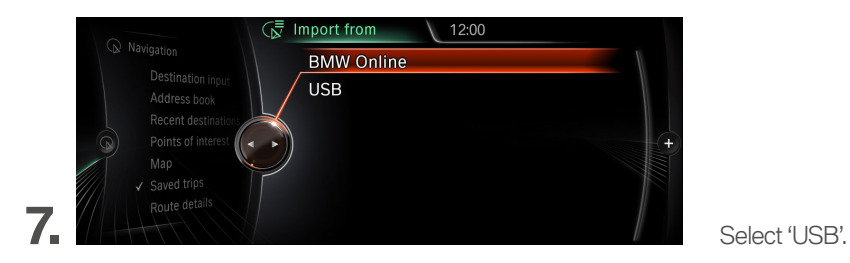

8.

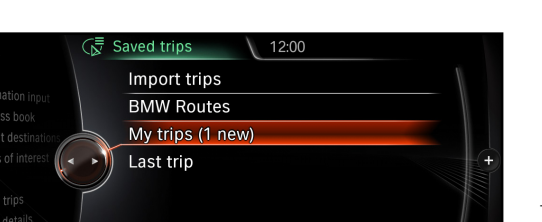

The route will now be imported and can be accessed from 'My trips'.

# TRANSFER USING USB STICK.

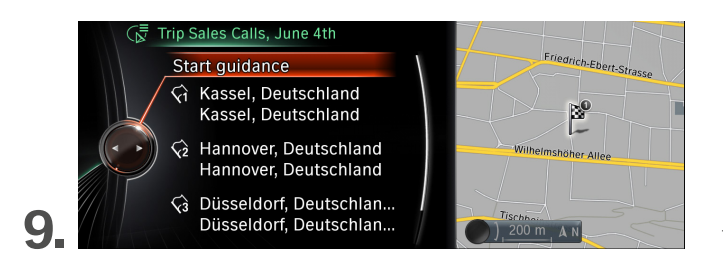

The route is started with 'Start guidance'.

BMW ConnectedDrive

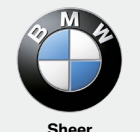

Sheer Driving Pleasure

www.bmw.com/ connecteddrive